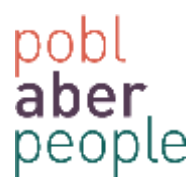

## How to Cancel an Absence request

To cancel an Annual Leave request, please carry out the following steps.

- 1) Login to AberPeople (Self-Service)
- 2) Select Absences via 'Your employment'

| ú.           |             |                      |                               |                                                                                |
|--------------|-------------|----------------------|-------------------------------|--------------------------------------------------------------------------------|
|              | Startpages  | Year employment      | Options                       | Favorities 1                                                                   |
| anglayment   | PP Alashina | * The second stander | * feurieistatio               | Neveralite                                                                     |
| onek         | L3 Maderer  | Alaseraas            | Vour-subatturies              |                                                                                |
|              |             |                      | W. Sat Agresse Web start page |                                                                                |
| metron pages |             |                      | Se Change permenti            |                                                                                |
|              |             |                      |                               |                                                                                |
|              |             |                      |                               | Discussible second                                                             |
|              |             |                      |                               | Recently used                                                                  |
|              |             |                      |                               | Recently used<br>W Alterna<br>II Alterna                                       |
|              |             |                      |                               | Becautity annet<br>19 Alexanon<br>12 Alexanon<br>16 Your parameter internation |

3) Select 'Open' via the absence screen

| * Balances       |             |              |          |           |         |      |           |         |       |         |       |
|------------------|-------------|--------------|----------|-----------|---------|------|-----------|---------|-------|---------|-------|
| Absences         |             |              |          |           |         |      |           |         |       |         |       |
| Workflow state   | Resource ID | Absence code | Position | Date from | Date to | Open | Time from | Time to | Hours | Percent | Statu |
|                  |             |              |          | Open Al   | osences |      |           |         |       |         |       |
|                  |             |              | /        | /         |         |      |           |         |       |         |       |
| Add Delete Draft | Ready       |              | 1        |           |         |      |           |         |       |         |       |
| Absence entry    |             | /            | /        |           |         |      |           |         |       |         |       |
| × Details        |             | - /          |          |           |         |      |           |         |       |         |       |
|                  |             | 1            |          |           |         |      |           |         |       |         |       |
|                  |             |              |          |           |         |      |           |         |       |         |       |
| -                | $\prec$     |              |          |           |         |      |           |         |       |         |       |
| Save Clear       | Open        | xport        |          |           |         |      |           |         |       |         |       |

4) Select 'ALEAVE' from the Absence Codes

## Press 'LOAD'

| Search criteria                                                                           |                                                        |                         |           | ☆ Status           |                                                      |             |            |
|-------------------------------------------------------------------------------------------|--------------------------------------------------------|-------------------------|-----------|--------------------|------------------------------------------------------|-------------|------------|
| Lesource<br>Containing date                                                               | Absence code<br>ALEAVE<br>Amuel Leave<br>Workhow state | Position                | •         | Active Transferred | Parked<br>Partly transferred<br>Reversed transferred |             |            |
| ad                                                                                        |                                                        |                         |           |                    |                                                      |             |            |
|                                                                                           |                                                        |                         |           |                    |                                                      |             |            |
| Absences ×                                                                                |                                                        |                         |           |                    |                                                      |             |            |
| Absences X                                                                                |                                                        |                         |           |                    |                                                      |             |            |
| Absences ×                                                                                | Resource ID Attachce cot                               | de Poston Data from     | o Osta ti | e Oper             | Tone from Tim                                        | e to Hours  | Percent,   |
| Absences X                                                                                | Resource D Attaince co<br>ences                        | de Poston Data from     | o Osta ti | o Oper             | Trine from Tri                                       | e to: Hours | Percent, 1 |
| Absences ×<br>elances<br>sences<br>Workfow save<br>Open previous abs<br>× Search criteria | Resource D Attence cor<br>ences                        | de   Poston   Date from | o Osta ti | e Oper             | Tatle from Tat                                       | ne po Hours | Parcent,   |

5) Use the check box to select the date range that you want to cancel

| 100.00 Active |
|---------------|
|               |
| 100.00 Active |
|               |
|               |

## 6) Press 'Delete'

| • Dalances     | Date range s | selected     |          |            |            |      |           |         |       |         |        |
|----------------|--------------|--------------|----------|------------|------------|------|-----------|---------|-------|---------|--------|
| Absences       |              |              |          |            |            |      |           |         |       |         |        |
| Vorkflow state | Resource ID  | Absence code | Position | Date from  | Date to    | Open | Time from | Time to | Hours | Percent | Sta    |
| Finished       |              | ALEAVE       |          | 30/03/2015 | 02/04/2015 | 111  | 08:30     | 17:00   | 30.00 | 100.00  | Active |
| Finished       |              | ALEAVE       |          | 02/04/2015 | 02/04/2015 | 111  | 08:30     | 17:00   | 7.50  | 100.00  | Active |
|                |              |              |          |            |            |      |           |         |       |         |        |
|                | Press 'De    | elete'       |          |            |            |      |           |         |       |         |        |

## 7) Press 'Save'

| Salances         |               |              |          |            |            |      |           |         |       |         |        |
|------------------|---------------|--------------|----------|------------|------------|------|-----------|---------|-------|---------|--------|
| Absences         |               |              |          |            |            |      |           |         |       |         |        |
| Workflow state   | Resource ID   | Absence code | Position | Date from  | Date to    | Open | Time from | Time to | Hours | Percent | Status |
| Finished         | 1             | ALEAVE       |          | 02/04/2015 | 02/04/2015 |      | 08:30     | 17:00   | 7.50  | 100.00  | Active |
| Abs              | ence 'deleted |              |          |            |            |      |           |         |       |         |        |
|                  |               |              |          |            |            |      |           |         | -2.00 |         |        |
| Add Delete Draft | Ready         | Press        | 'SAVE'   |            |            |      |           |         | 7.00  |         |        |
| Absence entry    |               | /            |          |            |            |      |           |         |       |         |        |
|                  | /             |              |          |            |            |      |           |         |       |         |        |
| > Details        |               |              |          |            |            |      |           |         |       |         |        |
|                  |               |              |          |            |            |      |           |         |       |         |        |
|                  |               |              |          |            |            |      |           |         |       |         |        |
| /                |               |              |          |            |            |      |           |         |       |         |        |
| Save Clear       | Open Export   | ]            |          |            |            |      |           |         |       |         |        |

8) A notification will appear to confirm that the request has been sent to the employees' line manager to approve.

| - 18 |                            |             |            |          |            |            |      |           |         |       |   |
|------|----------------------------|-------------|------------|----------|------------|------------|------|-----------|---------|-------|---|
| ⇒ E  | Salances                   |             |            |          |            |            |      |           |         |       |   |
|      |                            |             |            |          |            |            |      |           |         |       |   |
| AI   | bsences                    |             |            |          |            |            |      |           |         |       |   |
|      | Workflow state             | Resource ID | Absence co | Position | Date from  | Date to    | Open | Time from | Time to | Hours | F |
| 8    | Workflow in progress (Dele |             | ALEAVE     |          | 30/03/2015 | 02/04/2015 |      | 08:30     | 17:00   | 30.00 |   |
| 0    | Finished                   |             | ALEAVE     |          | 02/04/2015 | 02/04/2015 |      | 08:30     | 17:00   | 7.50  |   |

9) The annual leave balance will be updated, once this has been completed.